## **B** Household System Check - Overview

<u>REVISION 10</u> (10/01/09 – 12/31/09)

HOSC is accessed by keying both of the following on INME:

- 19 in the FUNCTION (BY NUMBER) field
- The case number in the CASE NUMBER field

When information is available, HOSC displays the following for each participant registered to a case:

• Edit messages prompting EIs to check the following systems or screens, when information is available that may affect eligibility:

ININ

CHSP

BAGI

- The last date a mandatory AFIP participant was fingerprint imaged in the AFIP DATE field.
- Identifying information for each employer during the last six quarters, from the date HOSC is accessed. (See <u>HOSC –</u> <u>Employment Information</u>)
- Unemployment claim information. (See <u>HOSC –</u> <u>Unemployment Information</u>)

When employment information is displayed on HOSC, the information must be verified. (See <u>HOSC – Employment Verification</u> <u>Requirement</u>s)

Review HOSC and upload the HOSC AZTECS screen into <u>OnBase(g)</u> when any of the following apply:

- Prior to a new or renewal interview.
- Prior to authorizing benefits.
- A change in employment is reported.
- A change in budgetary unit composition is reported.
- Application for receipt of UI is reported.

Refer participants to Unemployment Insurance to apply for benefits when both of the following apply:

- Income displays in any of the four calendar quarters prior to the date HOSC is accessed.
- The participant reports terminated employment, or is not employed.

## NA EXCEPTION

NA participants are NOT required to apply for UI benefits.